### e-Service Guide

#### **S/I Submission and Amendment**

#### ■Step1

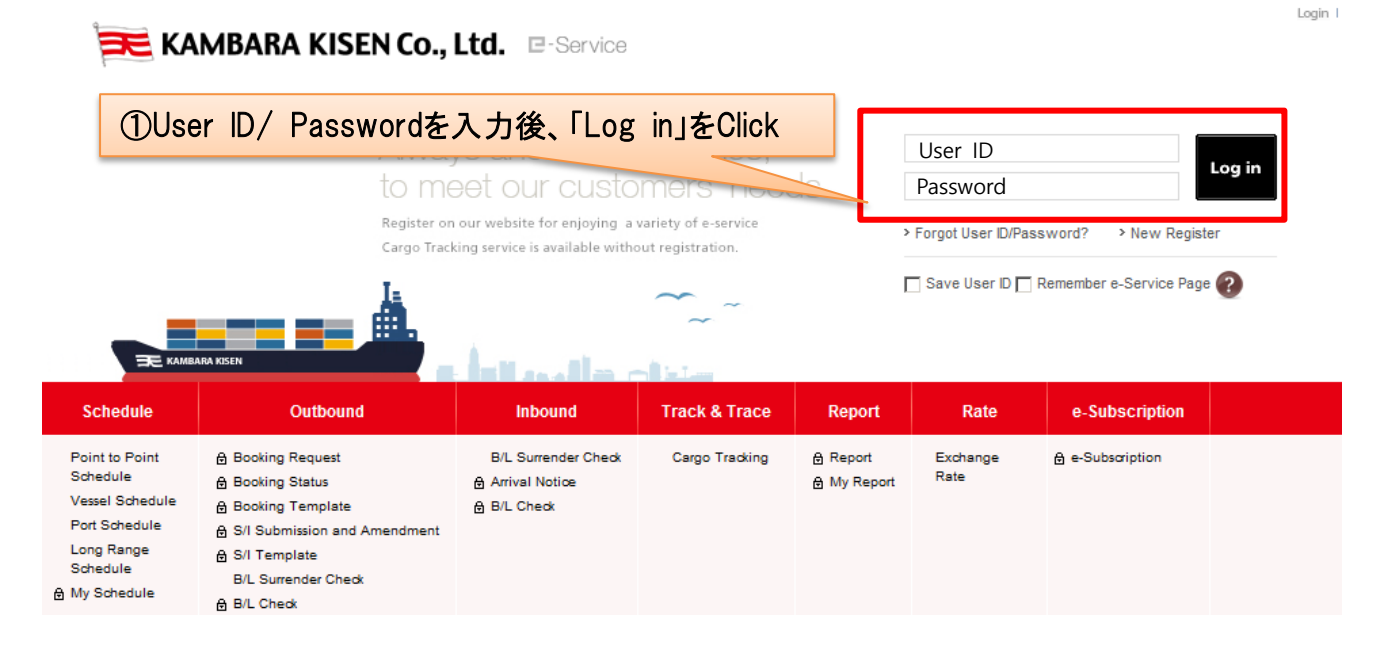

#### ■Step2

| 🗮 KAMBARA                   | KISEN Co., Ltd.                   | Service       |                         |                |                                 | Logout   My profile |
|-----------------------------|-----------------------------------|---------------|-------------------------|----------------|---------------------------------|---------------------|
| Schedule                    | Outbound Inbound                  | Track & Trace | Report Rate             | e-Subscription |                                 |                     |
| e-Service                   | Booking Request<br>Booking Status | ②S/I Subr     | nission and Ar          | mendment       | · <del>E</del> Click            | My Activity         |
|                             | S/I Submission and Amendmen       | nt            | Shipping Instruction    |                | B/L Information                 | Hide 🔨              |
| Quick Link                  | Sea Waybill                       | <u>9</u>      | Submitted               | <u>3</u>       | Surrendered B/L<br>Original B/I | 0                   |
| No Search Data.(Quick Link) | B/L Surrender Check<br>B/L Check  | 1             | - Rejected              | 0              | Sea Waybill                     | 1                   |
| Other Tools                 |                                   | <u>2</u><br>1 | - Processing<br>- Draft | 0              |                                 |                     |
| e-Service Guide             | Template                          | 2             | Template                | 1              |                                 |                     |

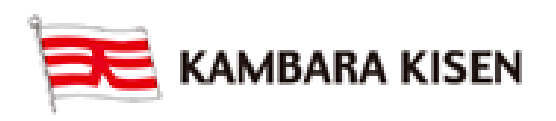

### e-Service Guide

| Schedule       Outbound       Inbound       Track & Trace       Report       Rate       e-Subscription         Outbound       S/I Submission and Amendm       ③S/I提出対象のBooking Noを入力                   | nd Amendment        |
|----------------------------------------------------------------------------------------------------|---------------------|
| Schedule         Outbound         Inbound         Track & Trace         Report         Rate         e-Subscription           Outbound         S/I Submission and Amendm         ③S/I提出対象のBooking Noを入力 | nd Amendiment       |
| Outbound S/I Submission and Amendm ③S/I提出対象のBooking Noを入力                                                                                                    | nd Amendment        |
| Outbound S/I Submission and Amendm ③S/I提出対象のBooking Noを入力                                                                                                    | nd Amendiment       |
|                                                                                                    |                     |
| Booking Request     Select "Submit" button to input new Shipping instruction dat     "Combine". If you need to split a booking, please first proceed with the 's                                       | nd select<br>below. |
| Booking Status      Booking No      TYO500129700                                                                                                    |                     |
| Booking Template  Status All Booking Via All                                                                                                    |                     |
| S/I Submission and Amendment                                                                                                    | Search              |
| - sil Template                                                                                                    |                     |
| - Sea Waybill                                                                                                    | Total : 1           |
| B/L Surrender Check     Request No     Booking No     B/L No     (Update)     Via     Vessel     Time of Berth     Time of Origin     Dete     Date     Date                                           | De                  |
| B/L Check EXYE072800001 TY0500129700 TY0500129700 2015-07-28 Web MUEE 0505W 2015-08-02 2015-08-02 10:01 HIROSH                                                                                         |                     |
| Quick Link Edit                                                                                                    |                     |
|                                                                                                    |                     |
| Other Tools                                                                                                    |                     |
| e-Service Guide                                                                                                    |                     |
| e-Sarvice Notice                                                                                                    | -                   |
| C PC GUIDE                                                                                                    | Þ                   |
| Draft B/L Combine Input / Edit Confirm                                                                                                    | Download            |
| * It is not possible to cancel Shipping instruction that you submitted already. Please re-submit it after amendment                                                                                    |                     |

#### ■Step4

|            | NAMBARA                                                     | PTVICE Logout I My profile |                 |                                                 |
|------------|-------------------------------------------------------------|----------------------------|-----------------|-------------------------------------------------|
|            | Schedule                                                    | Outbound                   | Inbound T       | Track & Trace Report Rate e-Subscription        |
| SHOV       | B/L Submission and Amendment Template Select Name Edit TEST |                            |                 | 登録済Template利用の場合<br>ドロップダウンリストから Templateを      |
| V LEFT MEN |                                                             |                            |                 | 選択後、「Edit」をClick                                |
|            |                                                             | 1                          | Name Agent      | e-Mail Address toshihiro.matsuoka@tsuneishi.com |
|            | * Contact Info.                                             |                            | Phone No.(Area) | (Number) 0849875500 (EXT)                       |
|            |                                                             |                            |                 | (Number) 0849872729                             |

Consignee, Container 等必要な項目にご入力ください。

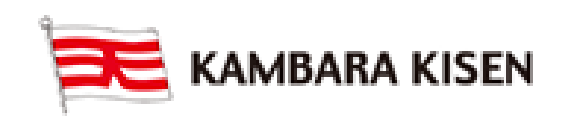

## e-Service Guide

|                                 | ClickするとB/L Previewを        | 表示                                                   |          |
|---------------------------------|-----------------------------|------------------------------------------------------|----------|
| B/L Input Preview               |                             |                                                      |          |
| > Shipper                       |                             | > Booking No. : TY0500129700                         |          |
| Name                            | (7/70)                      |                                                      | 入力不更     |
| FAMPADA                         |                             | > B/L No.: TY0500129700                              | 入力不安     |
|                                 | <b>V</b>                    | > Export References                                  |          |
| Address                         | (15/105)                    |                                                      | (0/105)  |
| KAMBARA ADDRESS                 |                             |                                                      |          |
|                                 | Y                           |                                                      | -        |
| > Consignee                     |                             |                                                      |          |
| Nama                            | (14/70)                     | > Freight Forwarder (Name & Address)                 |          |
| Name                            | (14/70)                     |                                                      | (17/175) |
| CONSIGNEE NAME                  |                             | KAMBADA LOCISTICS                                    | *        |
| Address                         | (17/105)                    |                                                      | 入力不要     |
| CONSIGNEE ADDRESS               | <u>_</u>                    |                                                      |          |
|                                 | <b>v</b>                    | > Also Notify (Name & Address)                       |          |
|                                 |                             |                                                      | (0/175)  |
| > Notify Party ( 🔲 Same as Cons | ignee )                     |                                                      | <u> </u> |
| Name                            | (17/70)                     |                                                      | -        |
|                                 |                             | > Point and Country Origin                           |          |
| Address                         | (20/105)                    | a rome and country origin                            |          |
| NOTIFY PARTY ADDRESS            |                             |                                                      |          |
|                                 | Y                           |                                                      |          |
| · Disco of Descript             | · Bra Corriges hu           |                                                      | 入力不要     |
| > Place of Receipt              | > Pre-Carnage by            | Origin CY Destination CY                             |          |
| HIROSHIMA, JAPAN                |                             | > Purchase Order No.                                 |          |
| HIROSHIMA                       |                             |                                                      |          |
| Vessel Voyage                   | > Port of Loading           | L                                                    |          |
| > vessel voyage                 | s Port of Loading           | > Final Destination (For the Merchant's Reference on | ly)      |
| MUSE 0505W                      | Same as Place of Receipt    |                                                      | 入力不要     |
|                                 | HROSHIMA, JAPAN             |                                                      |          |
|                                 | HINOSHIMA                   | > Invoice Reference No.                              |          |
| > Port of Discharging           | > Place of Delivery         |                                                      |          |
|                                 | Same as Port of Discharging |                                                      |          |
| SHANGHAI                        | SHANGHAI, CHINA             |                                                      |          |
|                                 | SHANGHAI                    |                                                      |          |
|                                 |                             |                                                      |          |
| > Mark                          |                             | > Description                                        |          |
| MARK: NO MARK                   |                             | DESCRIPTION: PUMP PARTS WITH PALLET                  | A        |
|                                 |                             |                                                      |          |
|                                 |                             |                                                      |          |
|                                 |                             |                                                      |          |
|                                 |                             |                                                      |          |
|                                 |                             |                                                      |          |

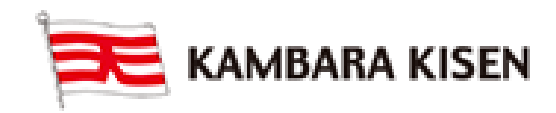

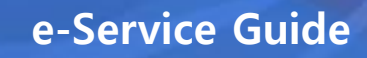

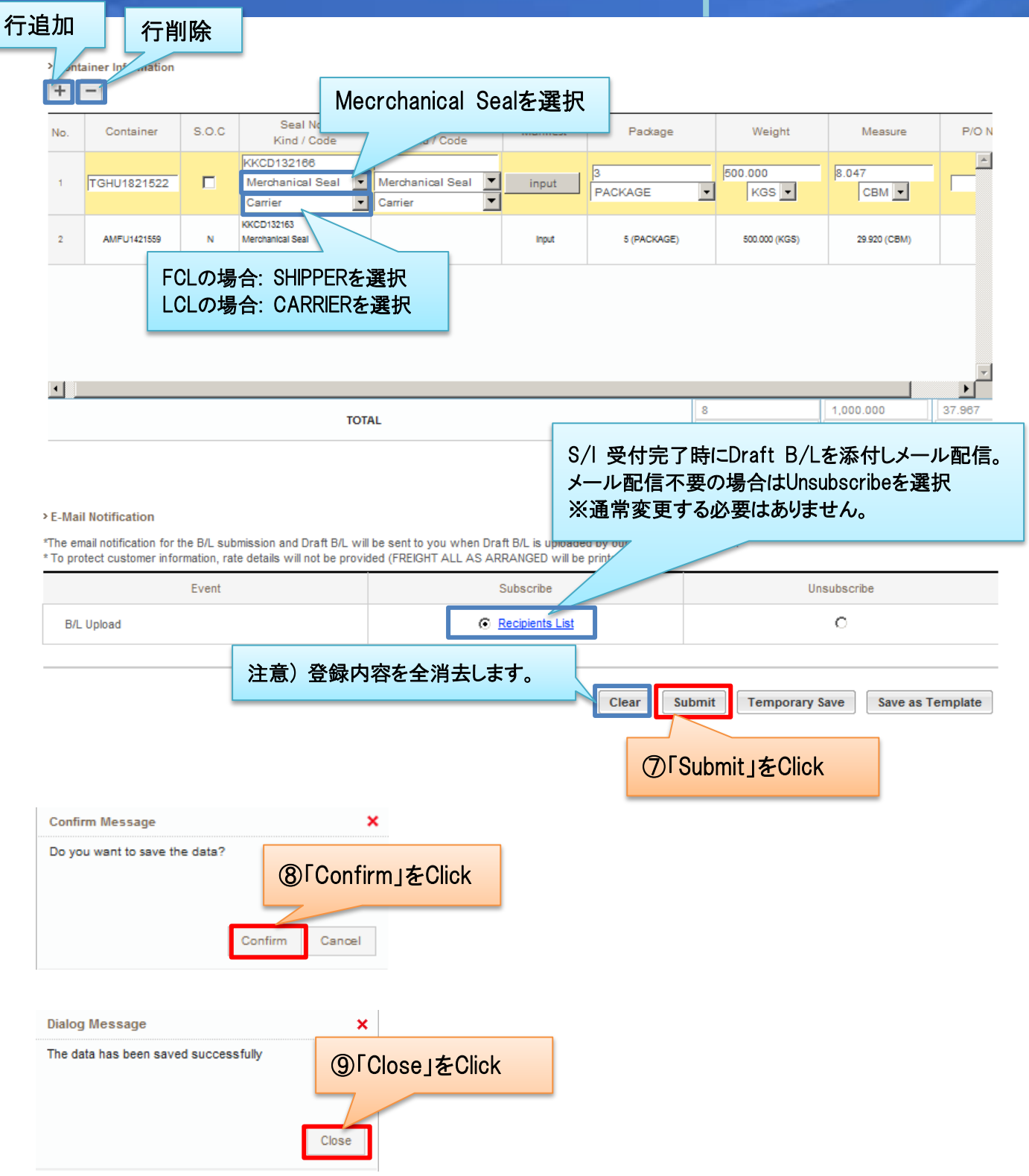

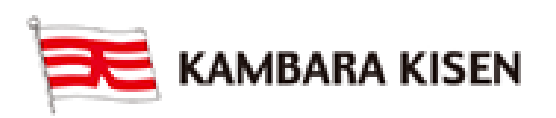

## e-Service Guide

#### ■Step5

| B/L Submission Result                                                                                     | 「Submit」したS/IをTemplate | B/L Submission Result                                |                               |  |  |  |  |
|----------------------------------------------------------------------------------------------------|------------------------|------------------------------------------------------|-------------------------------|--|--|--|--|
| > Quick B/L Submission                                                                                    | Template Nameを入力後、     |                                                      |                               |  |  |  |  |
| Your Draft B/L was successfully subm                                                                      | itted                  | L as template for future, please enter template      | name and click "Save" button. |  |  |  |  |
| Template Name KAMBARA TEM                                                                                 | PLATE Save             |                                                      |                               |  |  |  |  |
|                                                                                                    |                        |                                                      |                               |  |  |  |  |
| > Shipper                                                                                                 |                        | > Booking No. : FKY500148500                         |                               |  |  |  |  |
| Name : KAMABARA KISEN<br>Address : FUKUYAMA CITY NUMAKUMA CHO TSUNEISH<br>I 1083 ATTN:TOSHIHIRO, MATSUOKA |                        | > B/L No. : FKY500148500                             |                               |  |  |  |  |
| > Consignee                                                                                               |                        | > Export References                                  |                               |  |  |  |  |
| Name : KAMBARA CHINA                                                                                      |                        |                                                      |                               |  |  |  |  |
| HO, CHIYODA-KU, TOKYO                                                                                     | -2 ICHIBAN-C           | > Freight Forwarder (Name & Address)                 |                               |  |  |  |  |
| > Notify Party                                                                                            |                        | KAMBARA LOGISTICS<br>FUKUYAMA CITY MINOOKI CHO 109-5 |                               |  |  |  |  |
| Name : KAMBARA CHINA<br>Address : 3 FLOOR NO.2TG BLDG., 2<br>HO, CHIYODA-KU, TOKYO                        | -2 ICHIBAN-C           | > Also Notify (Name & Address)                       |                               |  |  |  |  |
| > Place of Receipt                                                                                        | > Pre-Carriage by      | > Point and Country Origin                           |                               |  |  |  |  |
| FUKUYAMA                                                                                                  |                        |                                                      |                               |  |  |  |  |
|                                                                                                    |                        |                                                      |                               |  |  |  |  |
| > Vessel Voyage                                                                                           | > Port of Loading      | > Service Type                                       |                               |  |  |  |  |
| RESURGENCE 0292W                                                                                          | FUKUYAMA               |                                                      |                               |  |  |  |  |
| > Port of Discharging                                                                                     | > Place of Delivery    | Origin                                               | Desination                    |  |  |  |  |
| SHANGHAI                                                                                                  | SHANGHAI               |                                                      | 61                            |  |  |  |  |
|                                                                                                    |                        | > Purchase Order No.                                 |                               |  |  |  |  |
|                                                                                                    |                        |                                                      |                               |  |  |  |  |
|                                                                                                    |                        | Final Destination                                    |                               |  |  |  |  |
|                                                                                                    |                        |                                                      |                               |  |  |  |  |
|                                                                                                    |                        | > Invoice Reference No.                              |                               |  |  |  |  |
|                                                                                                    |                        |                                                      |                               |  |  |  |  |
| > Mark                                                                                                    |                        | > Description                                        |                               |  |  |  |  |
| MARK: NO MARK                                                                                             |                        | DESCRIPTION: PUMP PARTS WITH PALLET                  |                               |  |  |  |  |

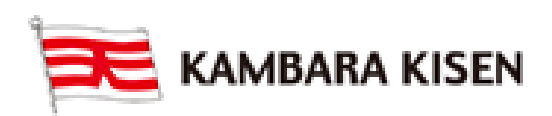

### e-Service Guide

| 2 B/             | L Information                 |                        |                                  |                     |                      |                 |                |                     |              |                   |                 |
|------------------|-------------------------------|------------------------|----------------------------------|---------------------|----------------------|-----------------|----------------|---------------------|--------------|-------------------|-----------------|
| E                | 3/L Type                      |                        | В                                | L Surrent           |                      |                 |                |                     |              |                   |                 |
| F                | reight Term                   |                        | P                                | repaid              |                      |                 |                |                     |              |                   |                 |
| F                | Remark                        |                        | в                                | L INFROMATI         | ON REMARK            |                 |                |                     |              |                   |                 |
|                  |                               |                        |                                  |                     |                      |                 | Dur            | 4 D / + D           |              |                   |                 |
| > B/             | L Split Inform                | ation                  |                                  |                     |                      |                 | Dra            | IT B/L&PI           | DFで出し        | 刀する場合             |                 |
| 1                | Type of B/L                   |                        | в                                | L Submission        | (Or Amendmer         | nt)             |                |                     |              |                   |                 |
|                  | _                             |                        |                                  |                     |                      |                 |                |                     |              |                   |                 |
| P                | rint                          |                        |                                  |                     |                      |                 |                |                     |              | B/L               | View B/L Status |
| -                |                               |                        |                                  |                     |                      |                 |                |                     |              |                   |                 |
| Dr               | aft B/L                       | をPrin                  | terで印刷す                          | 「る場合、               | Click                |                 |                |                     |              |                   |                 |
|                  |                               |                        |                                  |                     |                      |                 |                |                     |              | WIB/L             | StatusJ&Click   |
|                  |                               |                        |                                  |                     |                      |                 |                |                     | _            |                   |                 |
|                  |                               |                        |                                  |                     |                      | _               |                |                     |              |                   |                 |
| S/I              | Submis                        | sion                   | and Ame                          | ndment              | 🖹 User Guid          | e               |                | Outbound > S/I      | Submission   | and Amendme       | int             |
| Selec            | t "Submit" but                | tton to inp            | out new Shipping                 | Instruction         | a If you need        | to combine more | than 2 booking | gs, please select   | the relevant | bookings from     |                 |
| the ta<br>the ty | ble and selec<br>pe of submis | t "Combir<br>sion four | ne". If you need to<br>Id below. | split a boo         | 1)Booki              | ng No 入         | .力 👘           | n of the relevant t | booking and  | choose 'Split' ir | n               |
| 5                |                               |                        |                                  |                     |                      |                 |                |                     |              |                   | _               |
| 18               | OOKING NO.                    |                        | TY050012970                      | 0                   |                      |                 |                |                     |              |                   |                 |
| St               | atus                          |                        | All                              | 1                   |                      | Booking Via     | 3              | All                 | •            |                   |                 |
|                  |                               |                        |                                  |                     |                      | _               |                |                     |              | Search            |                 |
|                  |                               |                        |                                  |                     |                      |                 | 12 rSea        | rch」をClic           | k            | L                 | 2               |
|                  |                               |                        |                                  |                     |                      |                 |                |                     |              | Total :           | : 1             |
|                  | Request                       | Via                    | Vasaal                           | Estimated           | Estimated            | Origin          | Destination    | Estimated           | Status       | Domark            |                 |
|                  | (Update)<br>Date              | Via                    | Vessei                           | Berth               | Departure            | Origin          | Destination    | Arrival             | Status       | Remark            |                 |
| 700              | 2015-08-03<br>15:12           | Web                    | MUSE 0505W                       | 2015-08-02<br>17:00 | 2015-08-02<br>22:00  | HIROSHIMA       | SHANGHA        | 2015-08-05<br>06:00 | PROCESSIN    | · _               | <u> </u>        |
|                  |                               |                        |                                  |                     |                      |                 |                |                     |              | -                 |                 |
|                  |                               |                        |                                  |                     |                      |                 |                |                     |              |                   |                 |
|                  |                               | 13                     | Statusが「                         | CONFIR              | MED15                | なりました           | ら完了で           | す                   |              | Total             | :1              |
|                  | Request                       |                        |                                  | Estimated           | Estimated            |                 | _              | Estimated           |              |                   |                 |
|                  | (Update)<br>Date              | Via                    | Vessel                           | Time of<br>Berth    | Time of<br>Departure | Origin          |                | Time of             | Status       | Remark            |                 |
| 700              | 2015-08-03<br>15:12           | Web                    | MUSE 0505W                       | 2015-08-02<br>17:00 | 2015-08-02<br>22:00  | HIROSHIMA       | SHANGHA        | 2015-08-05<br>08:00 | CONFIRME     | D                 | <b>^</b>        |
|                  |                               |                        |                                  |                     |                      |                 |                |                     | 1            |                   |                 |

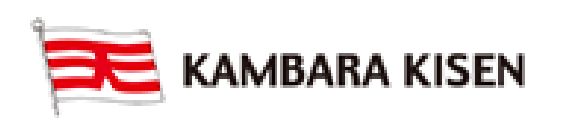